## How to Opt In to Receive Text Messages from BSU

Students need to opt in to receive text messages from BSU departments regarding dates and deadlines as it pertains to registration, financial aid, and billing.

## To begin -

Have your cell phone with you and then log into your e-Services and follow these steps:

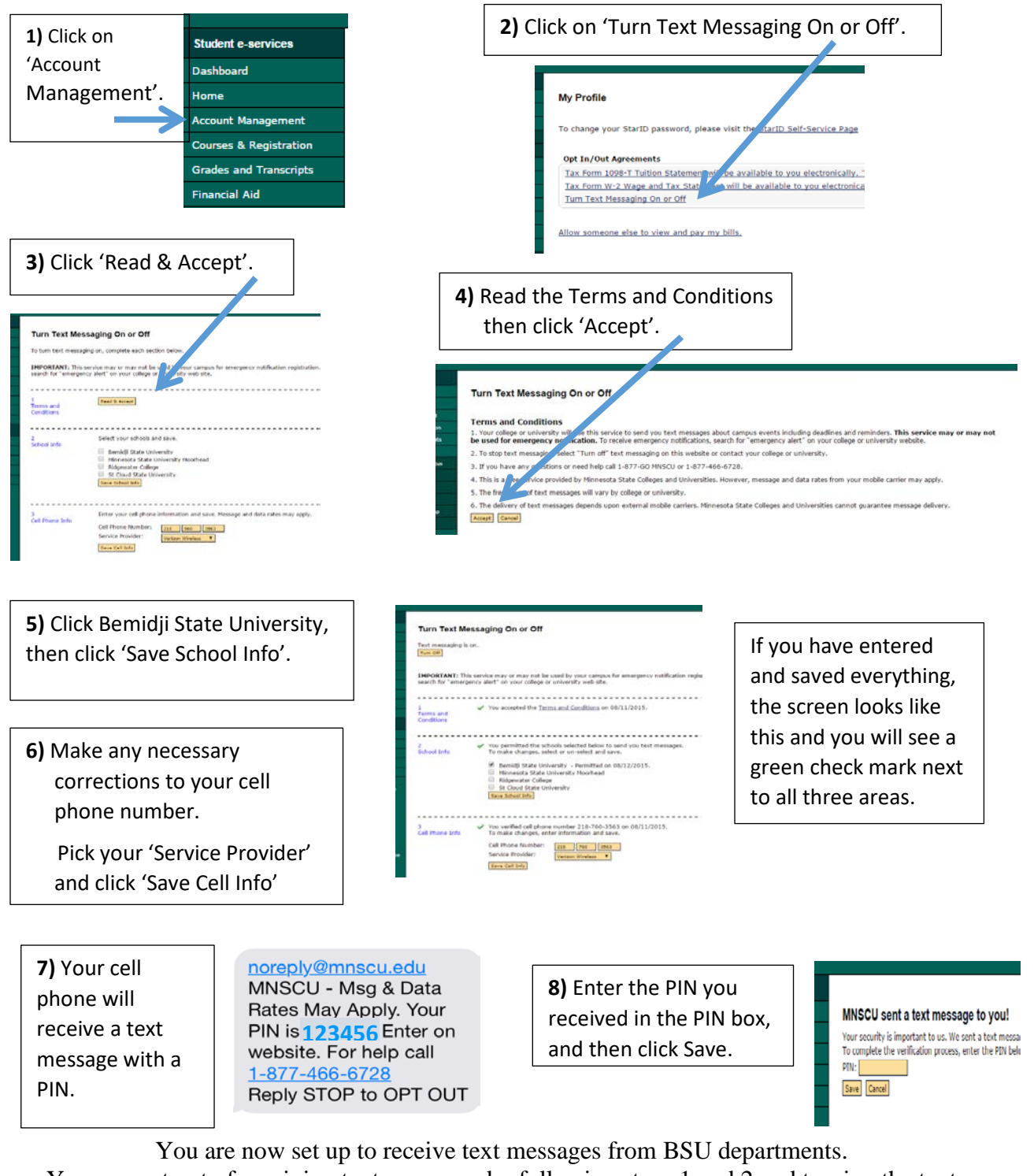

You can opt out of receiving text messages by following steps 1 and 2 and turning the text messaging off.

If your cell phone plan covers only a certain number of text messages, your cell phone service provider may charge you for any text messages from BSU if you are beyond your allotment for the month. Receiving text messages from BSU should not cost you anything if you have unlimited texting on your cell phone plan.